# Biblioteca Virtual Ministério Público de Minas Gerais

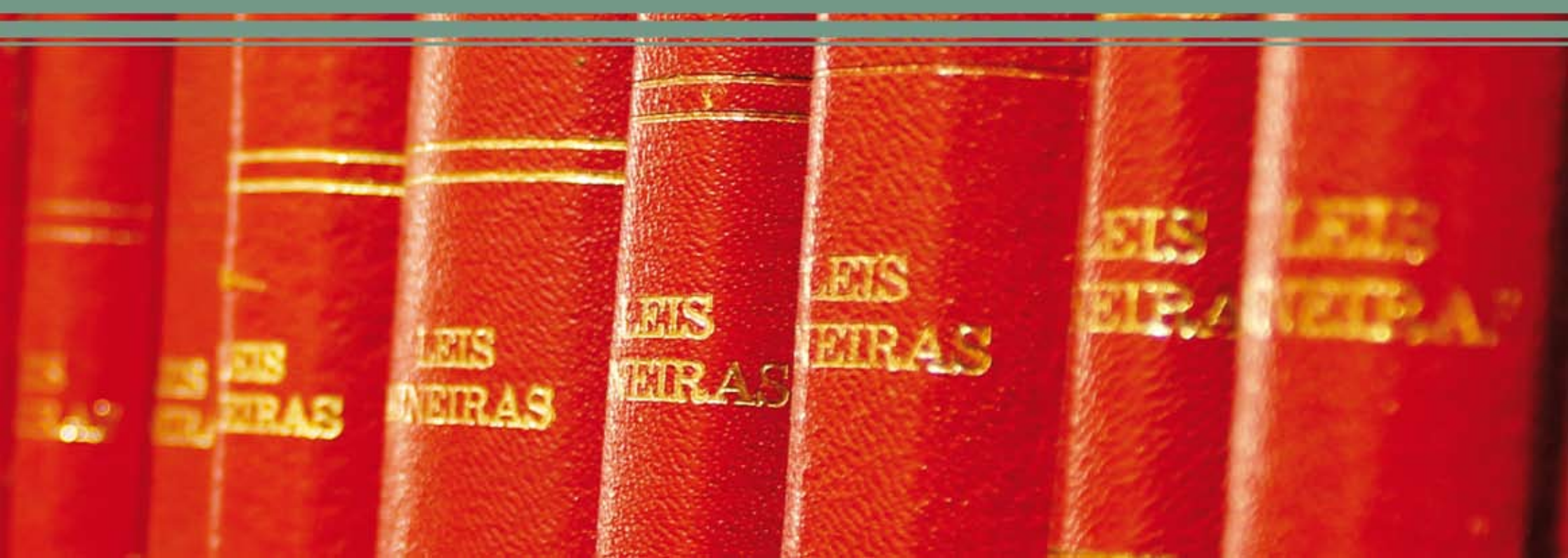

- Apresentação 2
- Composição do Acervo 4
- Como Publicar na Biblioteca Virtual MPMG **6**

the areas

- Como Pesquisar 9
- Consulta ao Acervo 12
- Cadastro de Usuários 18

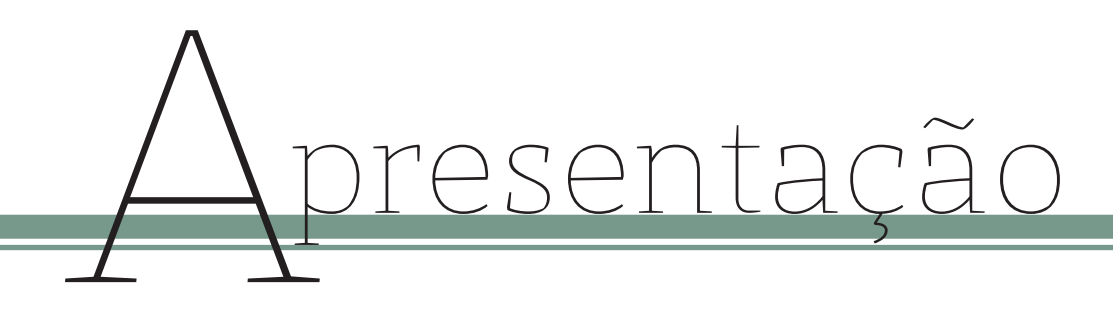

# A Biblioteca Virtual do Ministério Público do Estado de Minas Gerais - BVMP-

-MG, criada em 9 de setembro de 2008 e regulamentada pela Resolução PGJ nº 53, de 17 de agosto de 2010, integra a área de competência da Diretoria de Informação e Conhecimento – DINC, sendo mantida e coordenada pela Divisão de Documentação Jurídica – DIDOC.

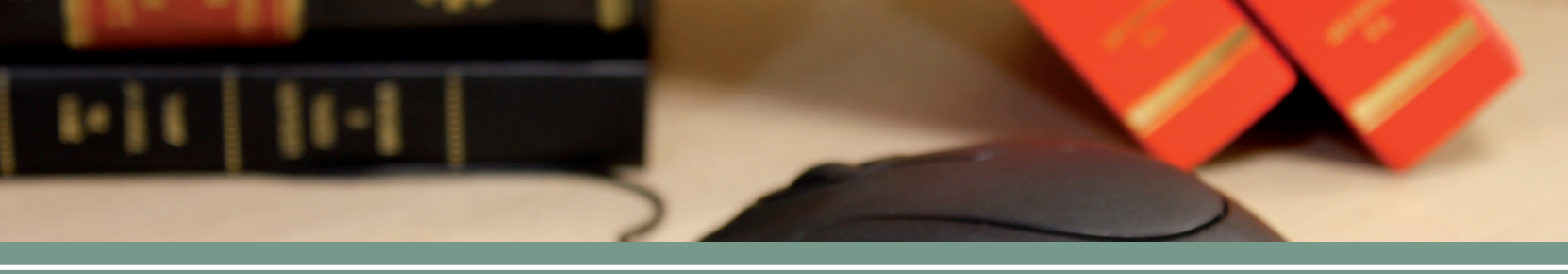

Tem como finalidade apoiar a aprendizagem organizacional através da disseminação de informações técnicas, científicas, especializadas e administrativas por meio de rede de comunicação de dados.

Membros e servidores do Ministério Público do Estado de Minas Gerais – MPMG e o público em geral constituem o público-alvo da BVMP-MG.

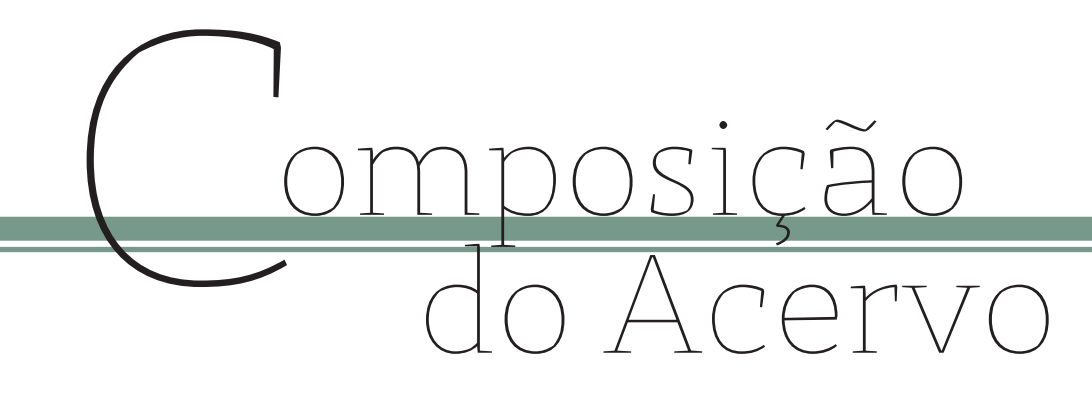

O acervo da BVMP-MG poderá abrigar:

 conhecimento gerado no âmbito do MPMG através da realização da atividade profissional de seus Membros e servidores;

 conhecimento gerado no âmbito do MPMG através da realização de eventos de caráter formativo ou comemorativo;

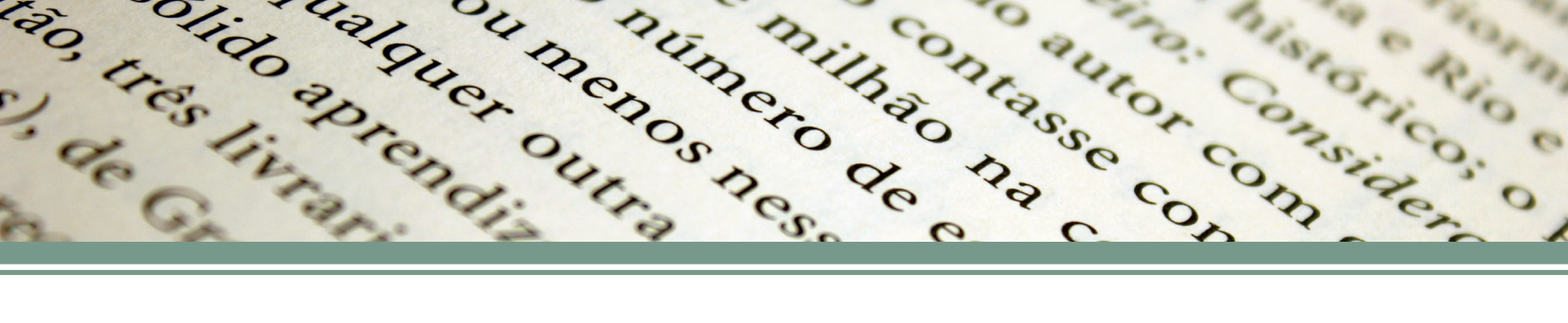

 $\cdot\,$  conhecimento gerado pelos Membros e servidores do MPMG quando da participação em curso de formação e eventos externos;

 conhecimento produzido espontaneamente ou durante processo de formação acadêmica de Membros e servidores da Instituição (artigos científicos, dissertações, teses);

• material de referência (manuais, cadastros, diretórios, ou seja, quaisquer materiais utilizados para consultas pontuais específicas).

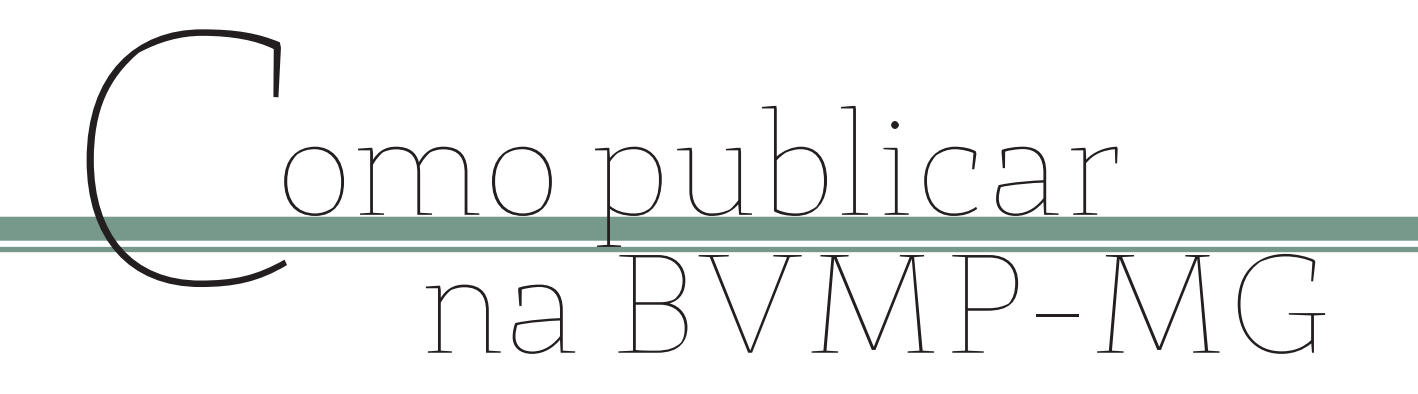

Membros e servidores do MPMG poderão contribuir para o acervo da Biblioteca Virtual com trabalhos de sua autoria que sejam de interesse para as atividades meio e fim da Instituição.

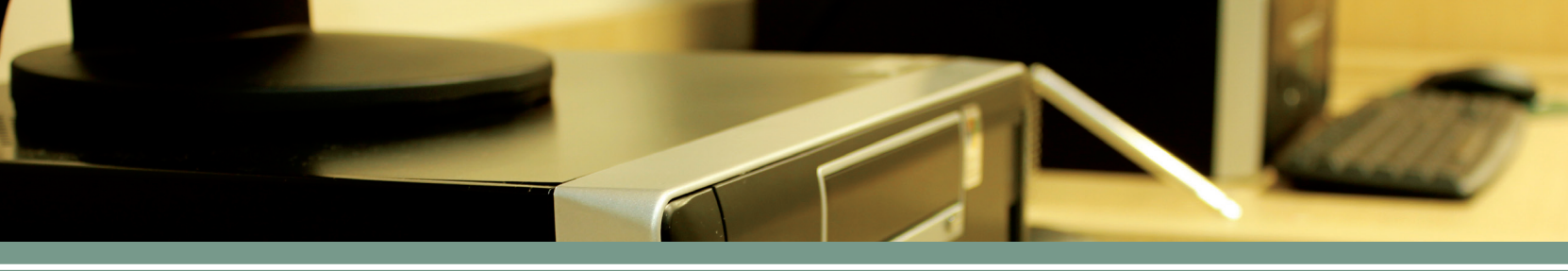

Poderão ser enviados os seguintes trabalhos:

- artigos científicos;
- · monografias de conclusão de pós-graduação lato sensu;
- · teses e dissertações de conclusão de pós-graduação stricto sensu, e
- · peças processuais e extraprocessuais.

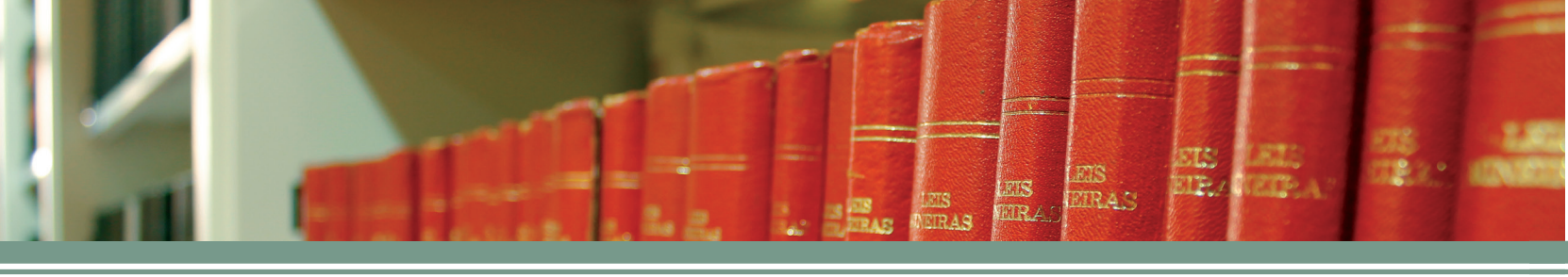

É importante ressaltar que:

· não serão aceitos trabalhos de conclusão de curso de graduação;

 os artigos enviados às Revistas Institucionais do MPMG publicadas pelo CEAF são automaticamente inseridos na Biblioteca Virtual, não sendo necessário seu envio específico para tal fim;

 a DIDOC somente incorporará os trabalhos ao acervo caso cumpram todos os requisitos previstos na regulamentação publicada pelo Diretor do CEAF.

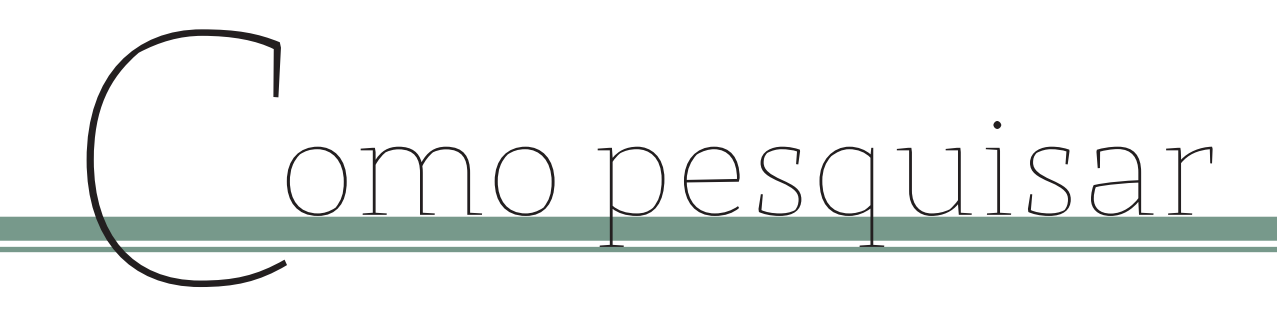

No endereço eletrônico do MPMG na internet, http://www.mp.mg.gov.br, clicar em Biblioteca e, logo após, em Biblioteca Virtual:

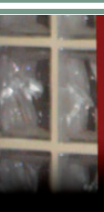

MPMG Ministério Público do Estado de Minas Gerais >> PORTAIS CC CÍVEL CONSUMIDOR CONTROLE DE CONSTITUCIONALIDADE CRIME ORGANIZADO CRIMES CIBERNÉTICOS CRIMINAL DIREITOS DIFUSOS E COLETIVOS DIREITOS HUMANOS ELEITORAL FAMÍLIAS HABITAÇÃO E URBANISMO INCLUSÃO E MOBILIZAÇÃO SOCIAIS INFÂNCIA E JUVENTUDE MEIO AMBIENTE MULHER ORDEM ECONÔMICA **E TRIBUTÁRIA** PATRIMÔNIO CULTURAL PATRIMÔNIO PÚBLICO PESSOAS COM **DEFICIÊNCIA E IDOSOS** SAÚDE TERCEIRO SETOR

>> SERVIÇOS ATOS NORMATIVOS BIBLIOTECA CONCURSOS E ESTÁR Atalhos: Menu Abas | Menu Lateral | Conteúdo | Busca | Outras opções de acessibilidade

#### **ADIRETORIA DE INFORMAÇÃO E CONHECIMENTO**

#### APRESENTAÇÃO

CENTRO DE ESTUDOS E APERFEIÇOAMENTO FUNCIONAL DIRETORIA DE INFORMAÇÃO E CONHECIMENTO Avenida Álvares Cabral, 1740, 2º andar - Edifício José Campomizzi Filho Santo Agostinho - Belo Horizonte - MG - CEP 30170-001 Tel.: (31) 3330-8148

HOME

BIBLIOTECA DO MINISTÉRIO PÚBLICO DO ESTADO DE MINAS GERAIS A Biblioteca do MInistério Público do Estado de Minas Gerais tem por finalidade subsidiar as atividades dos membros e servidores da Instituição, coletando, organizando e disponibilizando informações em atendimento às respectivas necessidades.

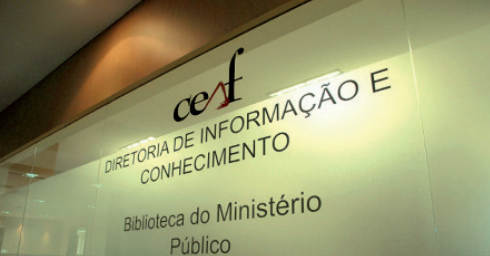

#### A Biblioteca

pesquisar...

ADMINISTRATIVO

INSTITUCIONAL

Q

ÁREA RESTRITA

С

Institucional Pesquisa ao Acervo Renovação/Reserva Biblioteca Virtual Atos do Ministério Público Coleções Especiais Informativo On Line Novas aquisições Produtos e Serviços Sumários Correntes Links Interessantes Memorial

### Página inicial da BVMP-MG

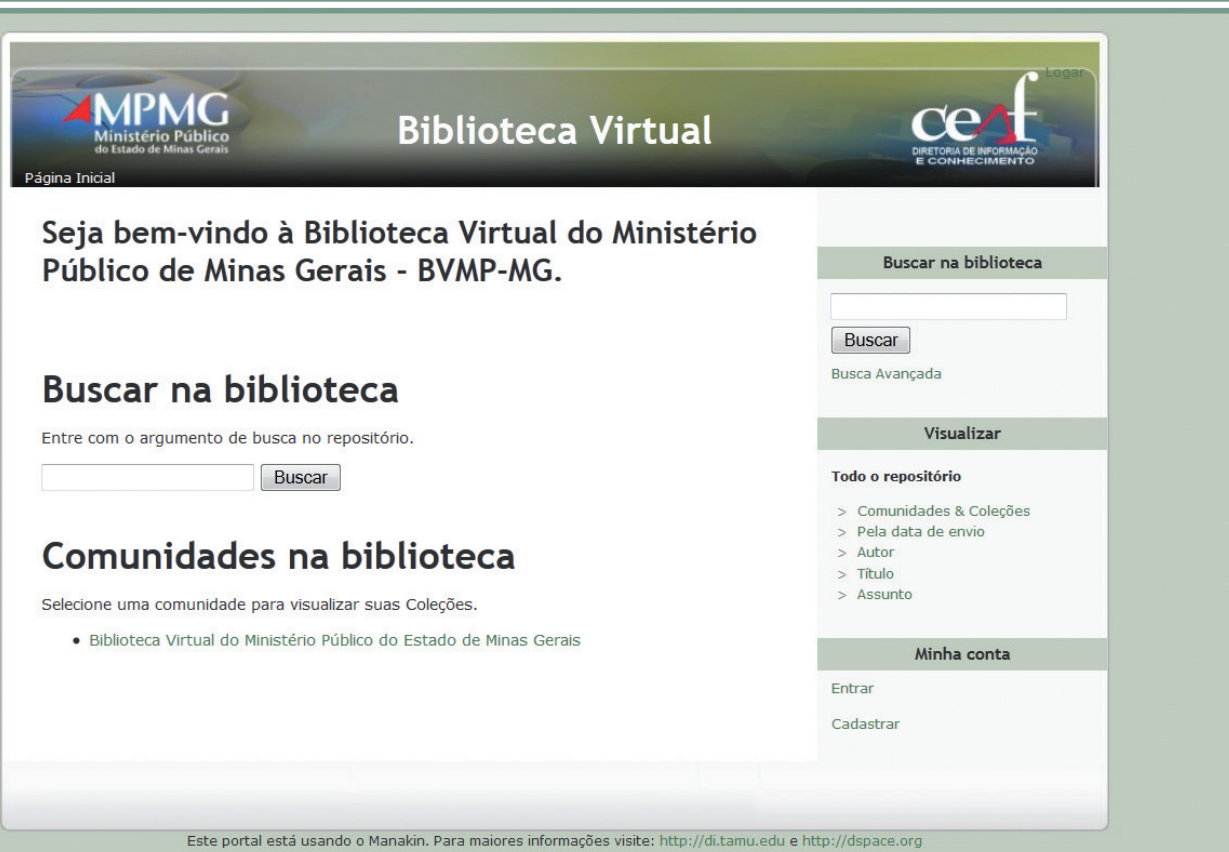

ΤT

Contate-nos

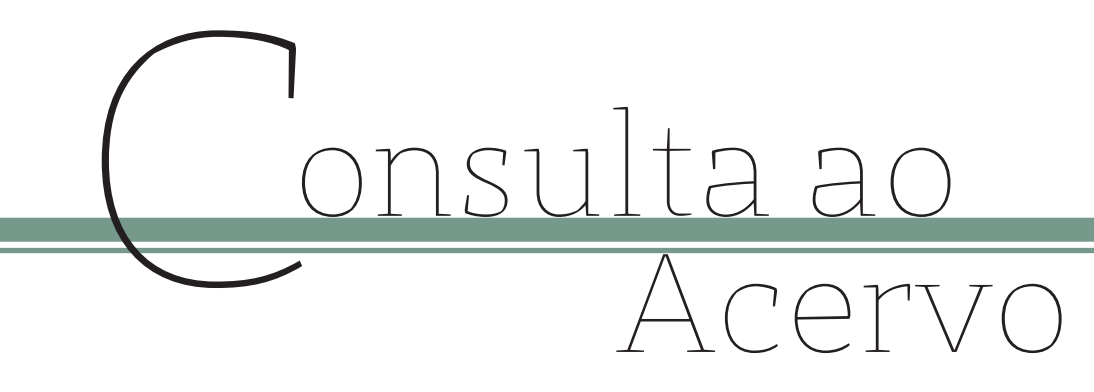

**Busca simples:** permite buscar em qualquer campo da base de dados. Digitar o termo a ser pesquisado no campo "Buscar na biblioteca". Clicar em "**buscar**". Serão apresentados os resultados obtidos através da indicação de título, autor e data de publicação das obras.

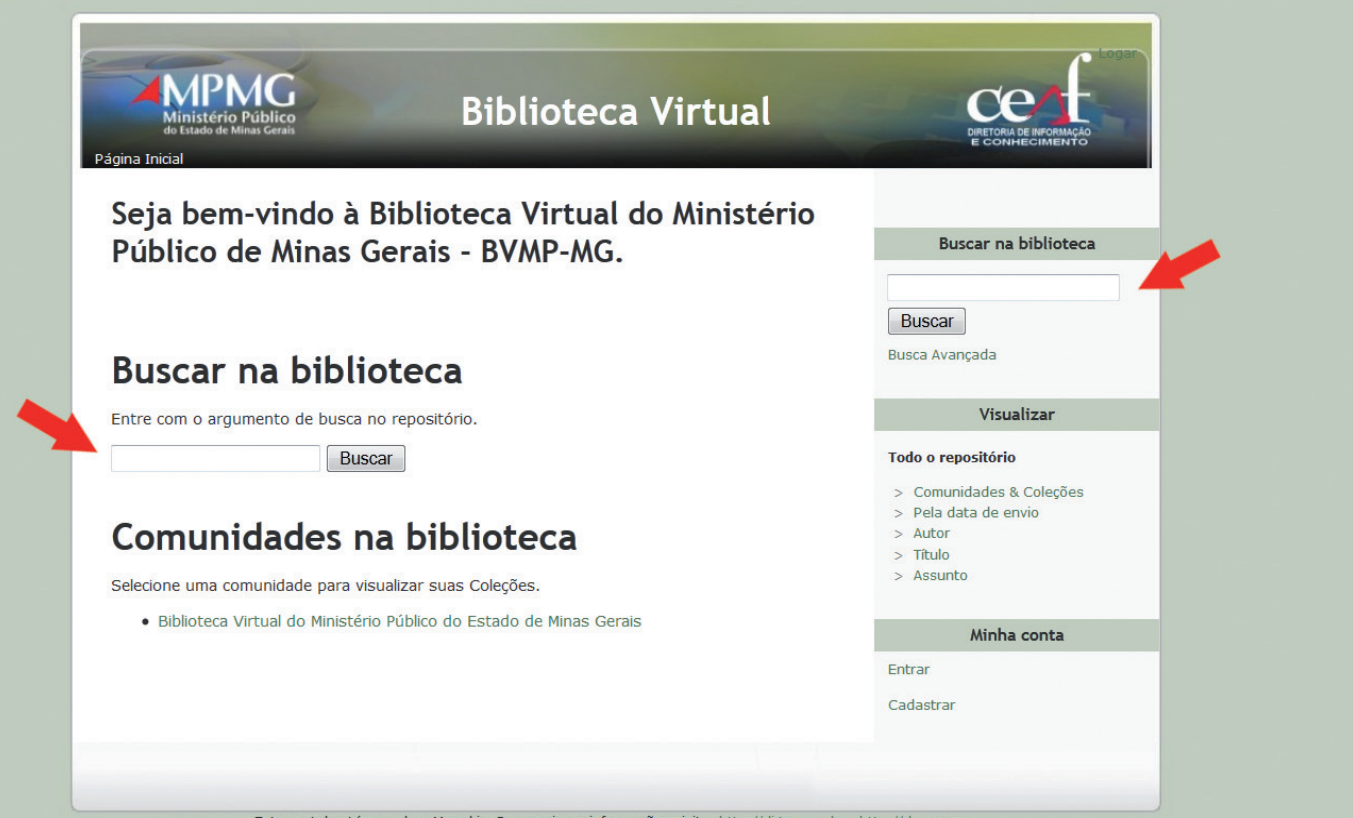

Este portal está usando o Manakin. Para maiores informações visite: http://di.tamu.edu e http://dspace.org Contate-nos

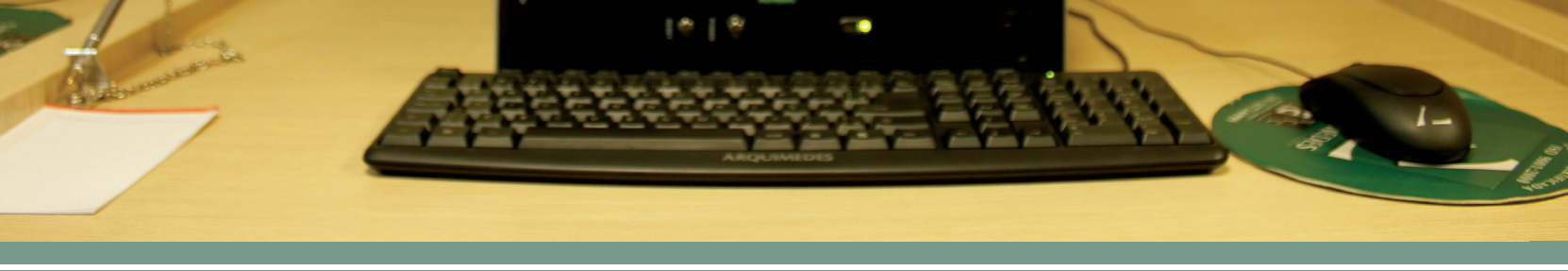

**Busca Avançada:** permite combinar duas os mais variáveis ao se realizar a pesquisa, refinando a busca. Possibilita utilizar as conjunções "e", "ou", "não". Delimitar o campo em que se realiza a busca (texto completo, autor, título, resumo, palavra-chave, periódico, idioma, tipo de documento). Clicar em busca avançada no lado direito da página. Digitar o termo que se pretende buscar no campo já previamente delimitado. Clicar em buscar. Os resultados obtidos serão apresentados através da ordem de indicação de título, autor e data de publicação.

| Ambito da<br>pesquisa:<br>Biblioteca Virtua •<br>Restrinja a busca a uma comunidade ou coleção. | Buscar na biblioteca<br>Buscar<br>Busca Avançada                           |
|-------------------------------------------------------------------------------------------------|----------------------------------------------------------------------------|
| Âmbito da<br>pesquisa:<br>Biblioteca Virtua -<br>Restrinja a busca a uma comunidade ou coleção. | Buscar<br>Busca Avançada                                                   |
|                                                                                                 |                                                                            |
| Conjunção Tipo de busca Buscar por                                                              | Visualizar                                                                 |
| Texto completo 👻                                                                                | Todo o repositório                                                         |
| Operador boole;   Texto completo                                                                | <ul> <li>Comunidades &amp; Coleções</li> <li>Pela data de envio</li> </ul> |
| Operador boole:   Texto completo                                                                | > Autor                                                                    |
| Resultados/página Classificar Itens por à pedido                                                | > Título<br>> Assunto                                                      |
|                                                                                                 | Minha conta                                                                |
| Buscar                                                                                          | Entrar<br>Cadastrar                                                        |

Este portal está usando o Manakin. Para maiores informações visite: http://di.tamu.edu e http://dspace.org Contate-nos

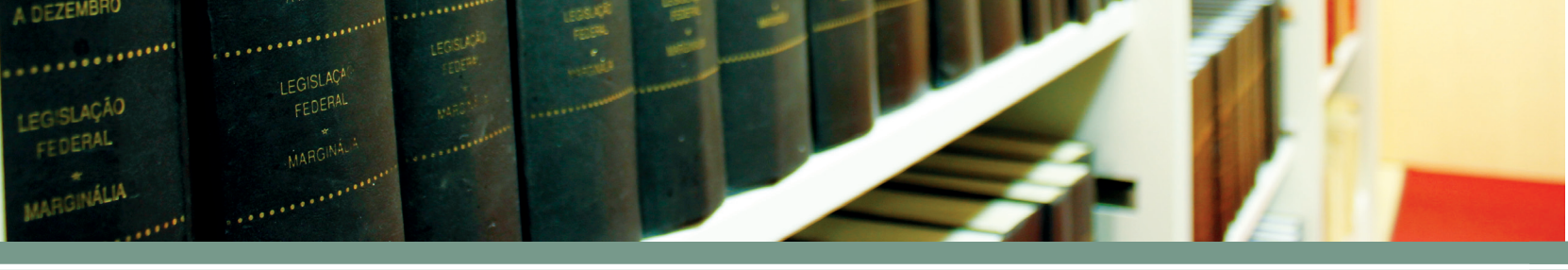

**Busca dos documentos por listas:** permite a visualização de todos os documentos do acervo classificados por ordem alfabética. No lado direito da página, no tópico "Visualizar", clicar na lista desejada (Comunidade & Coleções, Pela data de envio, Autor, Título ou Assunto).

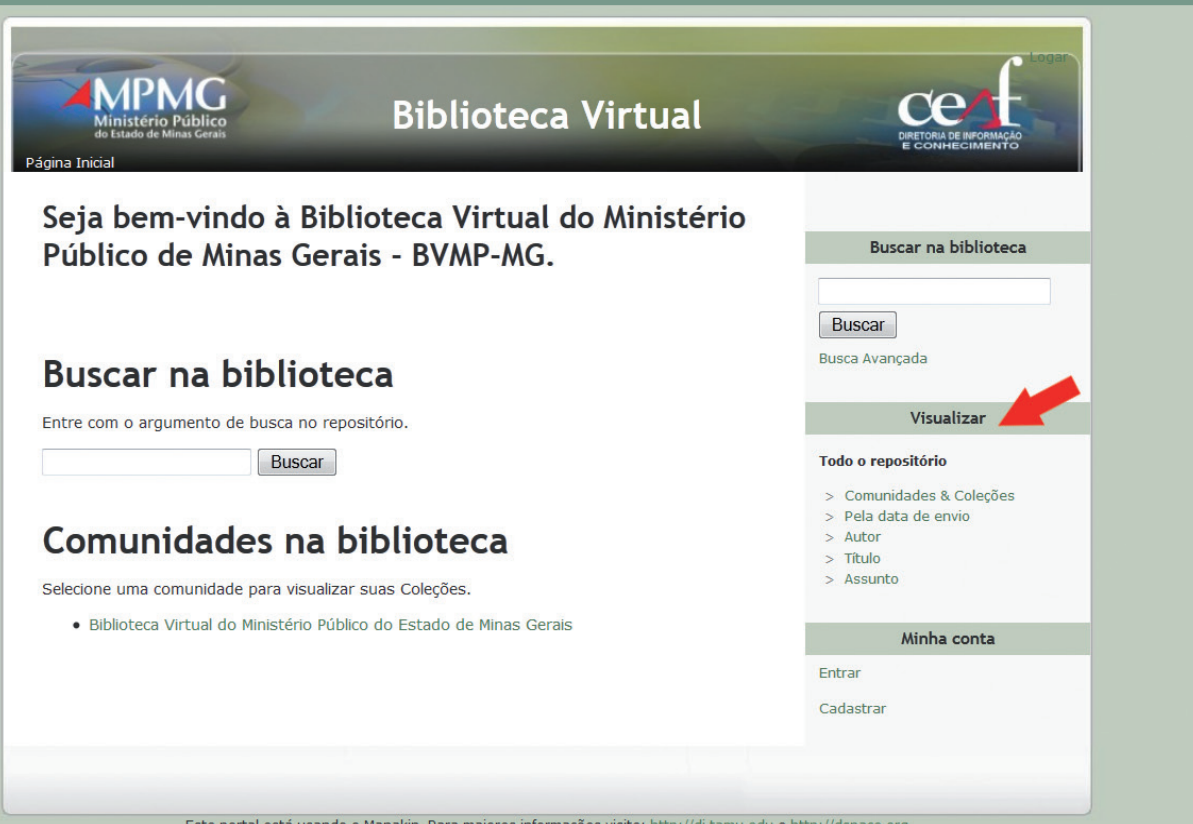

Este portal está usando o Manakin. Para maiores informações visite: http://di.tamu.edu e http://dspace.org Contate-nos

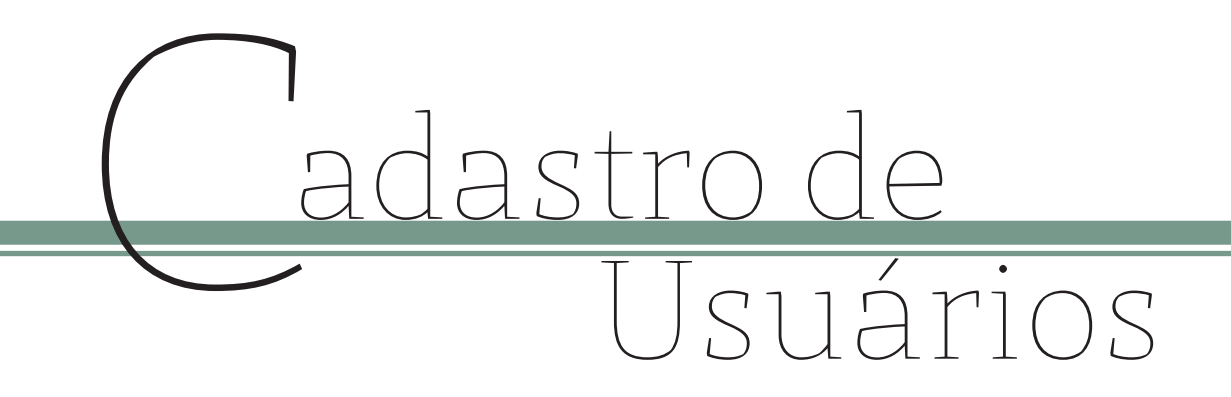

É possível efetuar seu cadastro na BVMP-MG de maneira fácil e rápida.

Clique em "Cadastrar" na página inicial da BVMP-MG. Na tela seguinte, no campo "Endereço de *e-mail*", digite seu e-mail e clique novamente em "Cadas-trar".

Siga os passos da mensagem eletrônica enviada para o seu endereço de *e-mail* e, ao preencher os dados solicitados, seu cadastro estará completo.

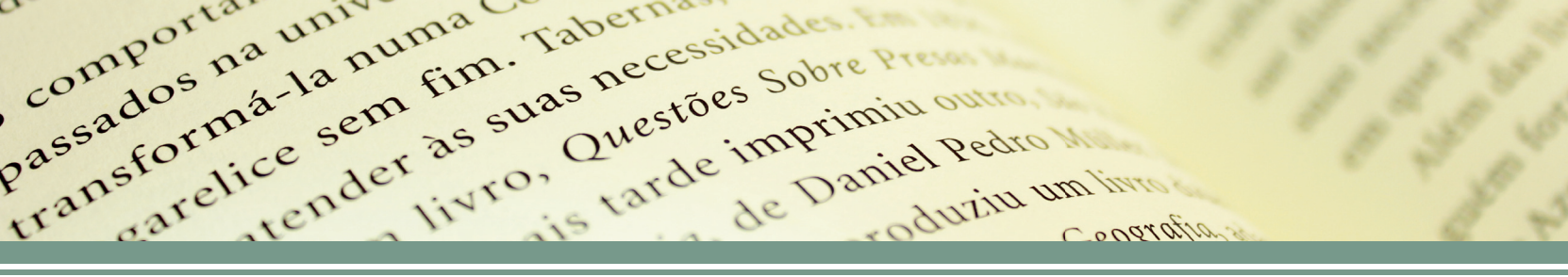

Inscrevendo-se nas coleções de acordo com os assuntos de seu interesse, o usuário receberá mensagens eletrônicas via *e-mail* sobre os novos documentos disponibilizados na BVMP-MG, de acordo com seu perfil.

Agora é só entrar em "Minha Conta" na página inicial da BVMP-MG e dispor de relevantes documentos em formato digital.

# Ficha Técnica

## Coordenadora da Divisão de Documentação Jurídica Ana Célia de Almeida Soares

Redação Ana Célia de Almeida Soares Cândida Marina Costa Carla Haurequestt Bechara

**Design Gráfico** João Paulo de Carvalho Gavidia Victor Duarte Fioravante (Estágio Supervisionado)

Fotografia João Paulo de Carvalho Gavidia

Revisão Josane Fátima Barbosa

Ministério Público do Estado de Minas Gerais

lien

Procurador-Geral de JustiçaAlceu José Torres MarquesCorregedor-Geral do Ministério PúblicoMárcio Heli de AndradeOuvidor do Ministério PúblicoMauro Flávio Ferreira BrandãoProcurador-Geral de Justiça Adjunto JurídicoGeraldo Flávio VasquesProcurador-Geral de Justiça Adjunto InstitucionalCarlos André Mariani BittencourtProcurador-Geral de Justiça Adjunto InstitucionalWaldemar Antônio de ArimatéiaProcurador-Geral de Justiça Adjunto InstitucionalPaulo de Tarso Morais FilhoChefe de GabinetePaulo de Tarso Morais FilhoDiretor-GeralRoberto Heleno de Castro JúniorDiretor-GeralFernando Antônio Faria AbreuNagerintendente de Formação e AperfeiçoamentoAna Rachel Brandão Ladeira RolandCoordenadora da Diretoria de Informação e ConhecimentoCristina Pedrosa GarabiniAlcessandra de Souza SantosAntessandra de Souza Santos

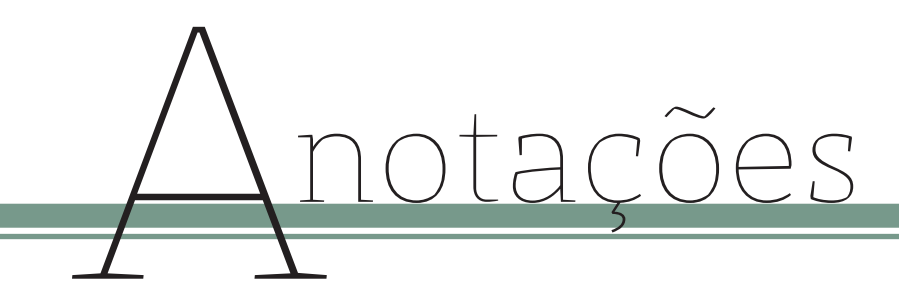

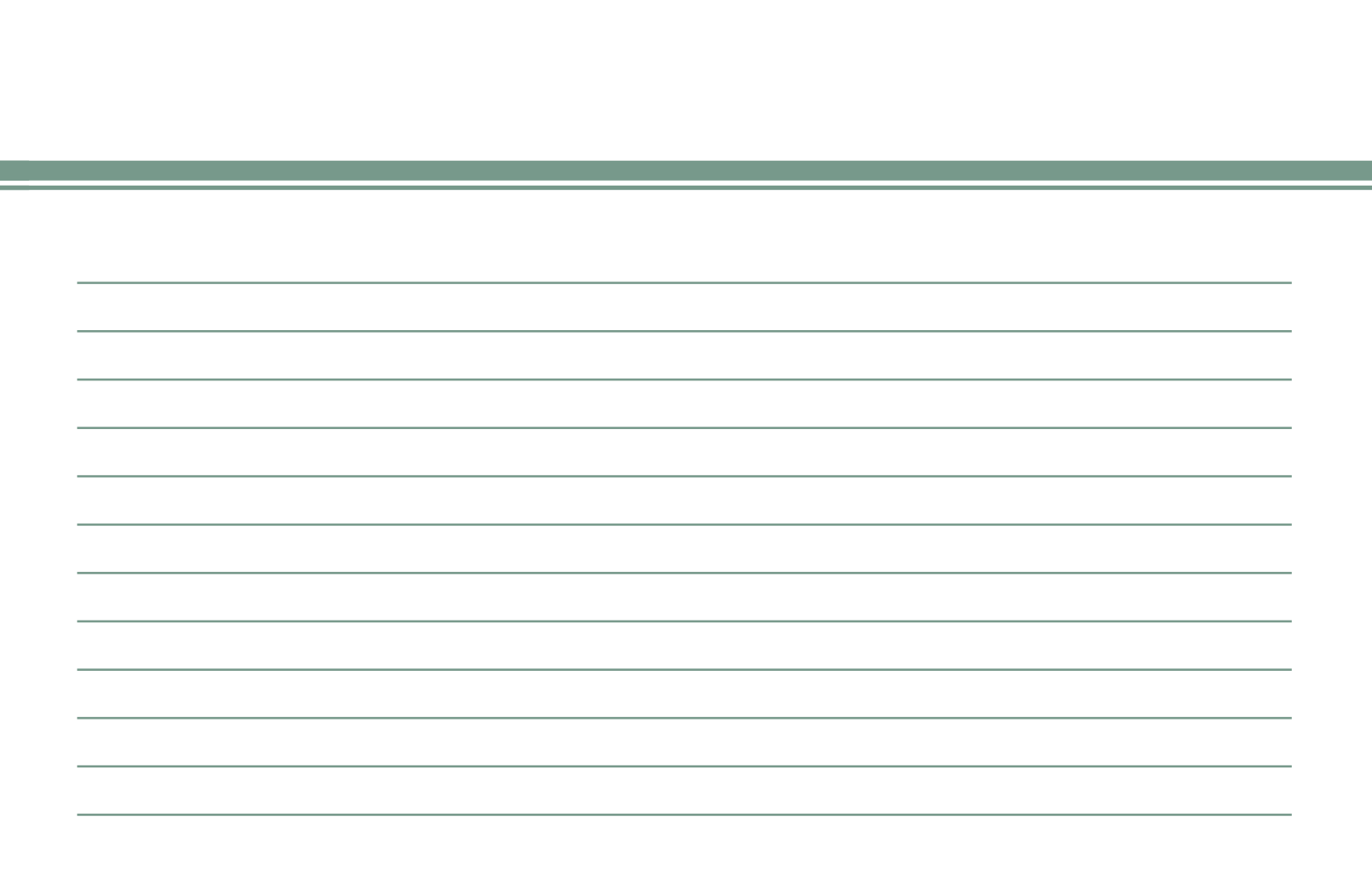

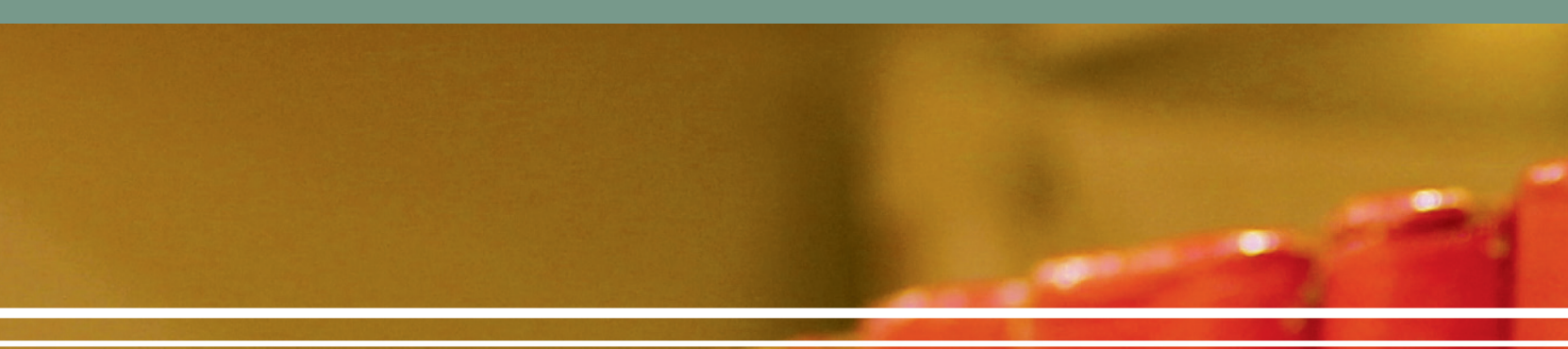

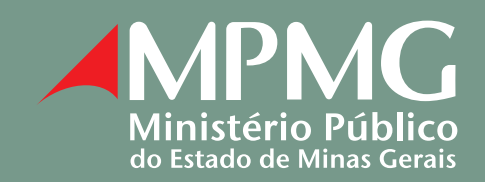

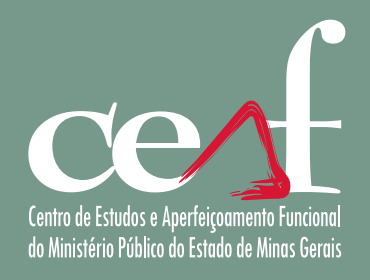

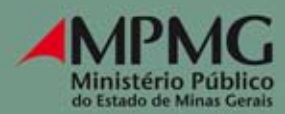

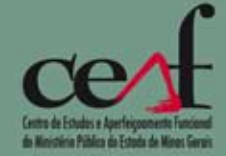

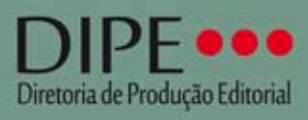

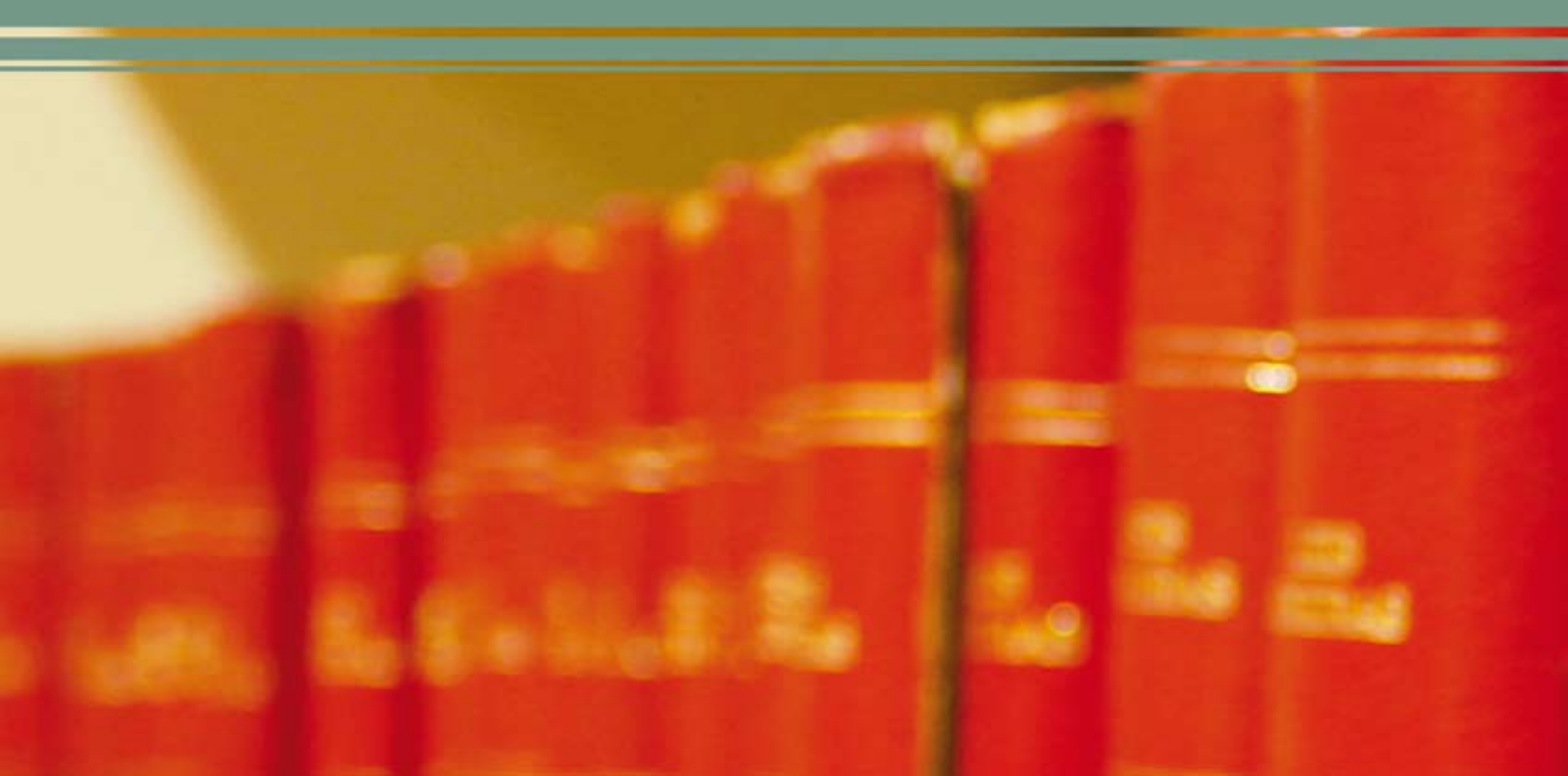